必修學生

1.請於首頁登入區填寫資料,身分請選「必修學生」,並選擇您的學校,帳號為您的學號,密碼預設 學 號末 5 碼。

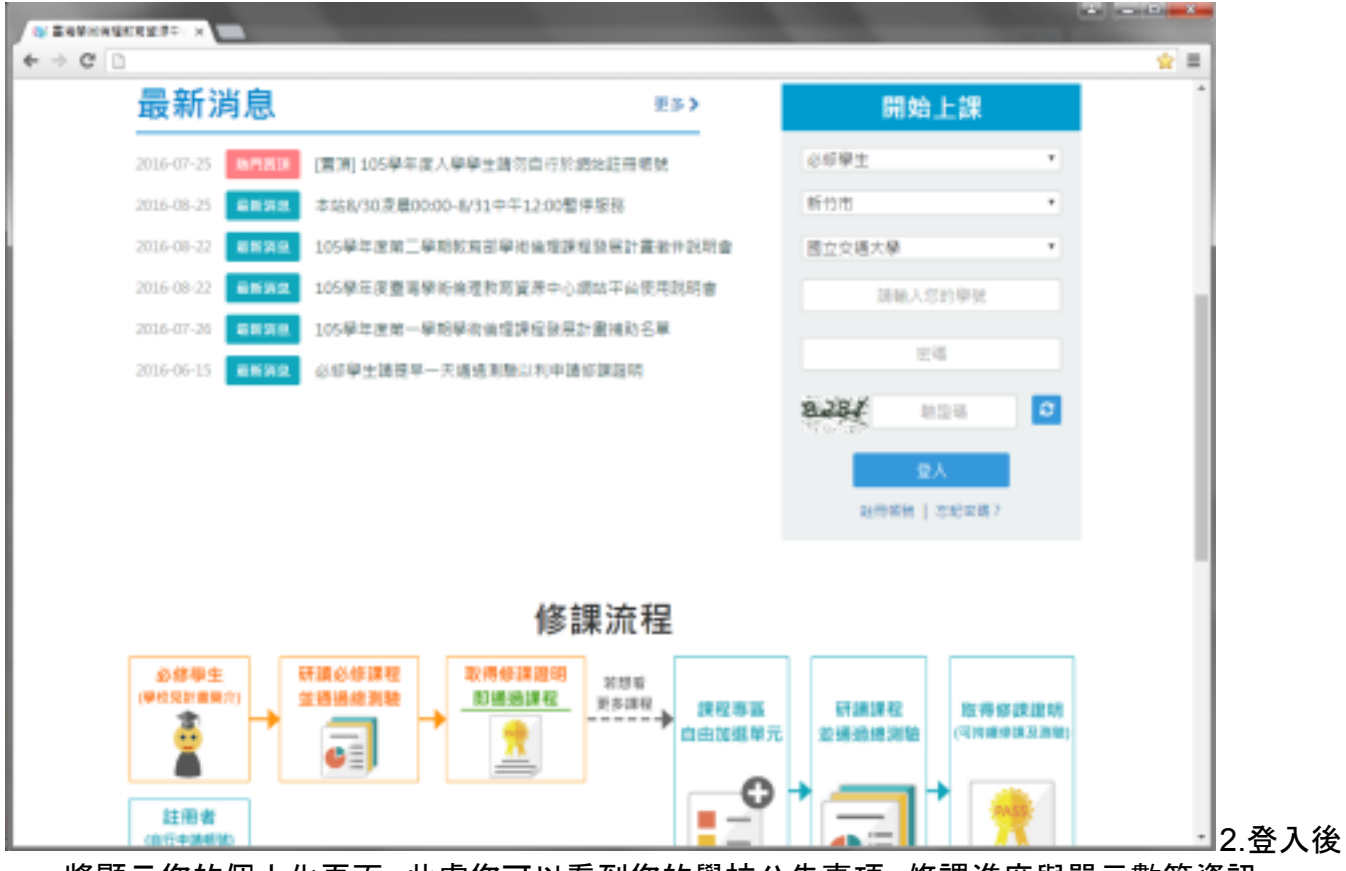

將顯示您的個人化頁面, 此處您可以看到您的學校公告事項、修課進度與單元數等資訊。

| ▲ Răn           | 8578       | ##B0 | 课程专题 | <b>9</b> 888 | 9772B | 制学上的                       |   |
|-----------------|------------|------|------|--------------|-------|----------------------------|---|
| 第3年<br>院会「学生八三一 | ·祝信有儒典疗的改派 | H    |      |              |       |                            |   |
| 開・最後・祝品         | 也用學學兩項利!   |      |      |              | (     | 第7年後 20160831<br>第年: 単単八三一 | L |
|                 |            |      |      |              |       |                            |   |
| 修課進             | 敬          | _    |      | _            |       | _                          |   |

3.點選[課程專區],「課程總覽」呈現資源中心所有課程,但您尚未通過總測驗前無法加選閱讀。

| - ERVICE | KREFT X            |                            |                  |                          |                   |              |                  |             |     |
|----------|--------------------|----------------------------|------------------|--------------------------|-------------------|--------------|------------------|-------------|-----|
| + → C □  |                    |                            |                  |                          |                   |              |                  |             | ☆ ≡ |
|          | -                  |                            |                  |                          | 9                 | 地方           | 4, 월순)   ENGLISH | 12月回接       | i i |
|          | REE Ros            | 傳統倫理軟例論<br>earch Ethics Ed | (源中心<br>lucation |                          |                   |              |                  |             |     |
|          | ♦ H2N              | 2520                       | 11280            | 20 20 40 KG              | 월 27 <b>월 2</b> 1 | 87.08        | 81 X 1-10        |             |     |
|          | 第二日 (1915年)        | 15                         |                  |                          |                   |              |                  |             |     |
|          | 課程專區               |                            |                  |                          |                   |              |                  |             |     |
|          | <b>#88</b> 2       | 的模块                        |                  |                          |                   |              |                  |             |     |
|          | 講先將「我的講<br>加重的單元將書 | ₩表」所列出的單元<br>₩示在「我的課表」     | 6全部結構並完成<br>。    | 迎向助,通给油                  | - 信司役「課程總         | 発」加強信想開設     | 費的「學術研究」         | 編載有課程」。     | C.H |
|          | 8085               |                            | 核心單;             | 元                        |                   |              |                  |             |     |
|          | 32.08              |                            |                  |                          |                   | NARE AND INC | 第五項本             |             |     |
|          | 人文/敏爆科<br>攀/松周     | 第7社會及行為科                   | 展元名描             |                          |                   |              |                  | 故機業元        |     |
|          | 生物醫學               |                            |                  | 01. H R A 4              | 「古農業方法」           |              |                  |             |     |
|          | 全部課程               |                            | - 25             | NO.N.P.                  |                   |              |                  | 2 K. (8     |     |
|          |                    |                            | ×.               | 7 年10人間線                 |                   |              |                  | Cover       |     |
|          |                    |                            | 21               | 02研究機構<br>核心導充<br>共10人間課 | 2要素積至自信人表:        | E            |                  | 8% <b>%</b> |     |
|          |                    |                            | å <b>≕</b>       | (3.研究論理)                 | 的政府構造與重任政制        | R            |                  |             |     |

4.「我的課表」已預先加選課程, 無法退選, 請全部修畢後至網頁最下方, 點選「總測驗」。

|                                         | SERVICE X              |                                                  |                         |                       |            |               |                    | and searching the |
|-----------------------------------------|------------------------|--------------------------------------------------|-------------------------|-----------------------|------------|---------------|--------------------|-------------------|
| $\boldsymbol{e} \Rightarrow \mathbf{G}$ | 0                      |                                                  |                         |                       |            |               |                    | ☆ ≡               |
|                                         |                        |                                                  |                         |                       |            | 第三八三一 (第八第)   | 4,型比][ENGLISH]登克国旗 | i                 |
|                                         | Res Res                | (學術倫理教育)<br>earch Ethics E                       | 健康中心<br>ducation        |                       |            |               |                    |                   |
|                                         | A 1225                 | =5:40                                            | 10000                   | 10000                 |            |               | N.S.LW             |                   |
|                                         | nana                   | 19 61 64 65                                      | 01803671                | Russ                  | 4620       | YORE          | 871B               | _                 |
|                                         | 業務 / 課程券               | ă.                                               |                         |                       |            |               |                    |                   |
|                                         | 總段東南                   |                                                  |                         |                       |            |               |                    |                   |
|                                         | 10.00                  | 100                                              |                         |                       |            |               |                    |                   |
|                                         | *****                  | an jun tr                                        |                         |                       |            |               |                    |                   |
|                                         | 信事次共信留15億<br>核心羅売(通識)留 | 4単元、己塚聖先華<br>為公塚建煌、詩塚明                           | 15個單元,尚來個1<br>1後進人總則發,發 | 日元章0侯草元・<br>古其他不需要問題が | 2第二・時料理「虎」 | 1.以此内获到方。     |                    |                   |
|                                         | 華元石橋                   |                                                  |                         |                       |            | 修建日期          |                    |                   |
|                                         | 01.研究機械的支              | 長四月道                                             |                         |                       |            | 2016/08/31 17 | 29:29              |                   |
|                                         | 02.研究病理的素              | 開閉能育個人責任                                         |                         |                       |            | 2016/08/31 17 | 3021               | _                 |
|                                         | 01.07.000000           | 用現地費單位政策                                         |                         |                       |            | 2016/08/31 17 | :10:29             |                   |
|                                         | 04.不書研究行為              | 的名称白垩影                                           |                         |                       |            |               |                    |                   |
|                                         | 05.不需的资料者              | 理:捏造肉基次间                                         | 4                       |                       |            |               |                    |                   |
|                                         | 06.不需的研究者              | 作:台籍的影响                                          |                         |                       |            | 2016/08/31 18 | 16:44              |                   |
|                                         | 07.不需的研究系              | 1年:自我影響                                          |                         |                       |            | 2016/08/31 18 | :16:44             |                   |
|                                         | 08.受给研究的有              | 19 10 1 C 10 10 10 10 10 10 10 10 10 10 10 10 10 |                         |                       |            | 2016/08/31 18 | 16:26              |                   |
|                                         | 09.學術研究的展              | 1作性巧:改高真情                                        | 9                       |                       |            | 2016/08/31 18 | :16:24             |                   |
|                                         | 10.1019-0012-012       | 58±                                              |                         |                       |            | 2016/08/31 18 | 16:20              |                   |
|                                         | The second is a second |                                                  |                         |                       |            | 2014/08/01 18 | 1615               |                   |

|       | ergete ×              |                                                            |                                                  | A DECK                                    |     |
|-------|-----------------------|------------------------------------------------------------|--------------------------------------------------|-------------------------------------------|-----|
| ← → C | 3                     |                                                            |                                                  |                                           | ☆ ≡ |
|       | 06.不漏的研究客作:拉腊病制麻      |                                                            | 2016/08/31 18:16:44                              |                                           |     |
|       | 07.不需的研究高作:自我炒羹       |                                                            | 2016/06/31 18:16:44                              |                                           |     |
|       | 08.攀被研究的有作技巧:引结       |                                                            | 2016/08/31 18:16:26                              |                                           |     |
|       | 09.學術研究的寫作性巧:歐角奧德裔    |                                                            | 2016/06/31 18:16:24                              |                                           |     |
|       | 10.管作權法的基本概念          |                                                            | 2016/08/31 18:16:20                              |                                           |     |
|       | 11.引用他人著作之語聲          |                                                            | 2016/06/31 18:16:19                              |                                           |     |
|       | 12.個人資料保護法的基本概念       |                                                            | 2016/08/31 18:16:19                              |                                           |     |
| I     | 13.陽化爆的基本概念           |                                                            | 2016/08/31 18:16:19                              |                                           |     |
|       | 14.受試賣保護的原則和作法        |                                                            | 2016/08/31 18:16:18                              |                                           |     |
| I     | 15.作者或義務新名原則          |                                                            | 2016/08/31 17:29:38                              |                                           |     |
|       |                       |                                                            |                                                  |                                           |     |
|       |                       |                                                            |                                                  |                                           |     |
|       | 計畫相關                  | 學習資源                                                       | 新手上路                                             | 其他                                        |     |
|       | 總刑消息.<br>計量開介<br>課程試開 | 包展測地<br>相繁濃編<br>兩向成計<br>世界主要大學研究倫理室品<br>軟學室原<br>時程發展計畫室和下載 | - 외부무보<br>Mandatory Students<br>태등속<br>- 외부무선발표종 | 米見問題<br>加入我們<br>聯結我們<br>雅見回讀<br>陽布/權與實安政策 |     |
|       |                       | Copyright 0                                                | 数写典性地码展計量<br>大学人文典社會科學研究中心<br>2012-2016          |                                           |     |

5.總測驗前,請先確認使用者名稱為真實姓名,並詳閱相關規定,若需修改名稱,請洽貴單位管理者。

| D Equinates     | NUTO X                                                    |                                                     |                                           |                                              |                                           |                   |                                                |            |
|-----------------|-----------------------------------------------------------|-----------------------------------------------------|-------------------------------------------|----------------------------------------------|-------------------------------------------|-------------------|------------------------------------------------|------------|
| (<br>€ ⇒ C<br>( |                                                           | P新编理教育資<br>arch Ethics Edu                          | 源中心<br>ication                            |                                              | ,                                         | 寛人園) 一三八主角        | 4、登出  17462334  巻見周枝                           | <br>2<br>2 |
|                 | <b>★</b> 888 <b>8</b>                                     | =\$1%Q                                              | 計畫蘭介                                      | 2692                                         | 中部基础                                      | <b>4588</b>       | 新手上路                                           |            |
|                 | (第)別報会<br>年大判断共有22種<br>通規判断項日中中1<br>目前期中注意規則<br>上が現象明為中文的 | - 晋對28種以上即司<br>2時後可至「愛望嬰<br>1時書室,本次達明<br>1月又禁ਛ死程,轉1 | 編編。<br>編,下載切録編編<br>前時不計分,電金<br>197万編時位初後5 | · ########<br>###########<br>#69姓名<br>#69### | 97000000000000000000000000000000000000    |                   |                                                |            |
|                 |                                                           |                                                     |                                           | 420<br>1410                                  | Richte?                                   |                   |                                                |            |
|                 | 計畫相關<br>希知道思<br>計畫開介<br>課程試問                              |                                                     | 學習資源<br>相關書稿<br>素所存計<br>世界主要大局<br>数型資源    | 研究倫理資訊                                       | 新手上路<br>必得早生<br>Mandator<br>20月号<br>必得早校開 | y Students<br>r理像 | 與他<br>來見助題<br>加入致們<br>聯結我們<br>意見回機<br>陽私爆內貿玄政州 |            |

6.總測驗皆為單選題。

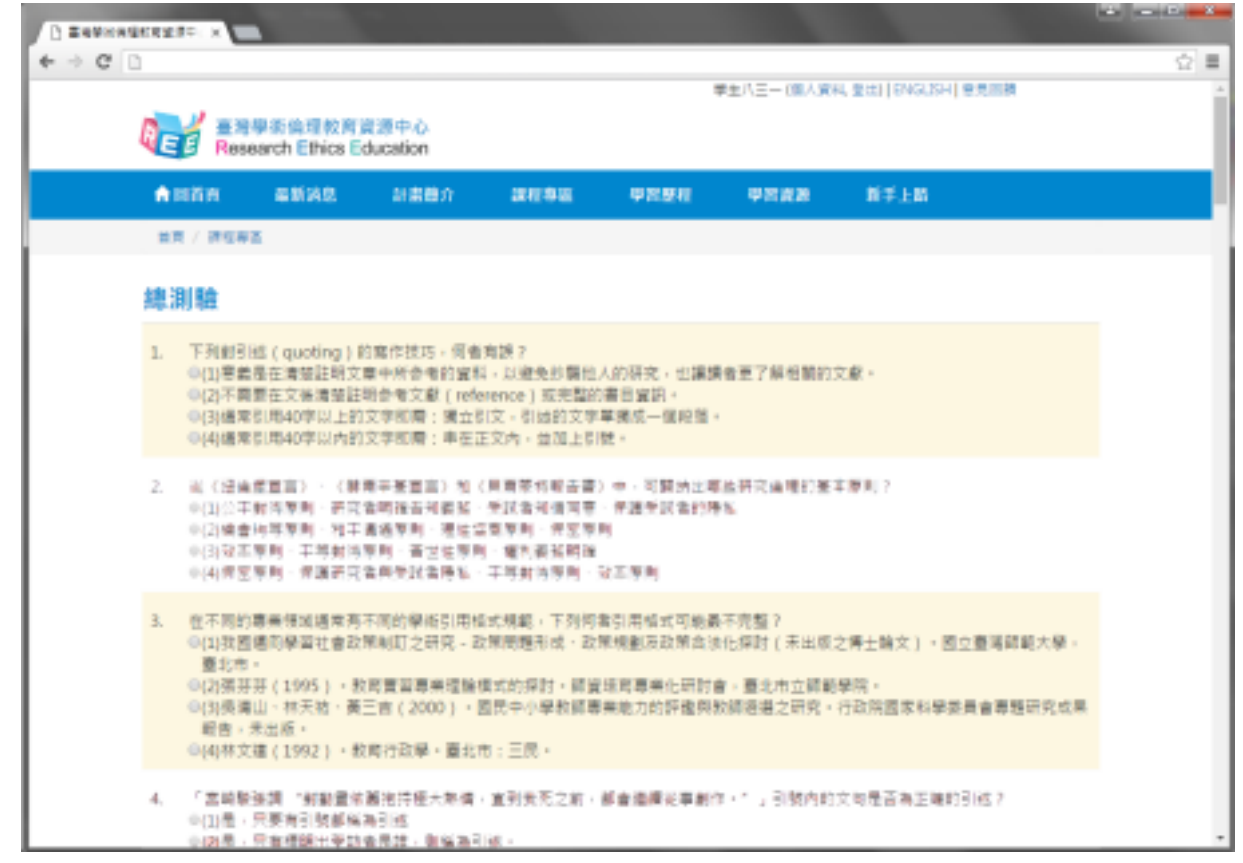

7.總測驗結束後,將顯示本次測驗答對率、答錯單元統計、答錯題目。

| < → C D |                                                                                                    |                                                                                                    | 역, 슬 |
|---------|----------------------------------------------------------------------------------------------------|----------------------------------------------------------------------------------------------------|------|
|         | 鄉測驗                                                                                                    |                                                                                                    |      |
|         | 答封平<br>19.35%                                                                                                    | 他的业用:12種中共加加加。因如本20.5%<br>他可考定这种通道这些的。因为有以下自然这里。我認知道的有些是不可能知道。<br>最高中以目的                                                                                |      |
|         | 簧鑽單元統計                                                                                                    |                                                                                                    |      |
|         |                                                                                                    | Diff Birls                                                                                                    |      |
|         | CPREDITERIALE                                                                                                    |                                                                                                    |      |
|         | (IPAGE/CPARTSCOM                                                                                                    |                                                                                                    |      |
|         | DOT & DOT ALL SMARK                                                                                                    |                                                                                                    |      |
|         | 17400548 BARRISS                                                                                                    |                                                                                                    |      |
|         | NOTROPOLO AGAIN                                                                                                    |                                                                                                    |      |
|         | Hatskowkov tip                                                                                                    |                                                                                                    |      |
|         | D-BRURDWARD - DRAMER                                                                                                    |                                                                                                    |      |
|         | F7407091-8005                                                                                                    |                                                                                                    |      |
|         | 11-10/08/06/031                                                                                                    |                                                                                                    |      |
|         | 1241.04988.08798                                                                                                    |                                                                                                    |      |
|         | 0.01.91.00.001                                                                                                    |                                                                                                    |      |
|         | 110/02/14/92/08                                                                                                    |                                                                                                    |      |
|         |                                                                                                    | · · · ·                                                                                                    |      |
|         | 答辩题目                                                                                                    |                                                                                                    |      |
|         | <ol> <li>2 下列動制造(overling)的有作用<br/>(1)考集基定通知能则文章中所参考)<br/>(2)不需要在文集運動能列支考试<br/>(2)考束引用40平以上的文字印刷<br/>(2)感求引用40平以力的文字印刷)</li> </ol> | 15,何當有錢。<br>11個時,以總魚的關始人的研究,但應請香業了解唱號的文獻。<br>(mference)如用屬的簡單原用,<br>廣台於水,們能加大學問題之一個段階。<br>奉做近文內,並加上別號。                                                  |      |
|         | <ol> <li>1 由下同时兼新集集通信等下同时<br/>(1)支援通知等等地会对并有力工程)<br/>大同。</li> <li>(2)集研留(1)55)、新闻管算等等<br/>(2)集研留(2)55)、新闻管算等等</li> </ol>           | 4.43. 思维文明教,不为你做到思想来可能要不得到?<br>5、我是觉得有效,我就是我们就会会让你们!然后说过我上提文),就上算是将就为单,算<br>想到我们的问题,就就我是要把让你们会,就会知道我就是吗。<br>1、我是你!我们就要要知道你们还是是我就是这个问题,你没有想要你能没是要要想你只是是能 |      |

8.若通過總測驗後, 可至「學習歷程」下載修課證明, 並檢視自己的學習紀錄。

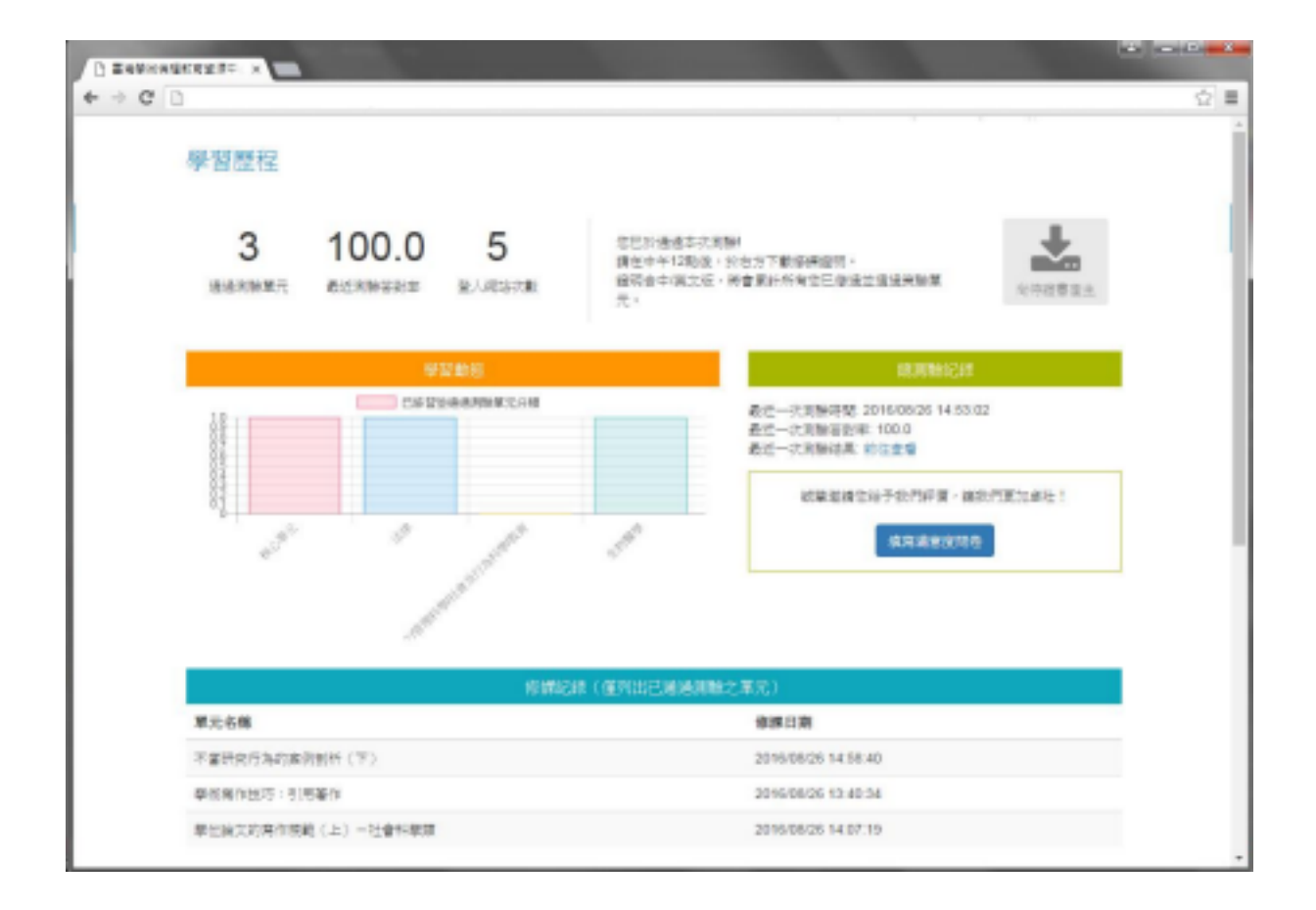

9.通過總測驗後,請協助於「學習歷程」填寫滿意度問卷,謝謝您的配合!

| + → C D                                        |                  |                |                   |                   |               |                         | 승)를 |
|------------------------------------------------|------------------|----------------|-------------------|-------------------|---------------|-------------------------|-----|
|                                                |                  |                |                   |                   | 学生八三一(第人》     | (4, 聖法) [5/4GL254] 登見回機 |     |
|                                                |                  | 「「「「」」         |                   |                   |               |                         |     |
| REE RE                                         | search Ethics Ex | ducation       |                   |                   |               |                         |     |
|                                                |                  |                |                   |                   |               |                         | _   |
| ♠888                                           | <b>新新知</b> 業     | 計畫體介           | <b>RE9</b> 2      | 中部原稿              | 甲尼皮油          | 新手上的                    |     |
| 第三日 第二日 第三日 第三日 第三日 第三日 第三日 第三日 第三日 第三日 第三日 第三 | 108              |                |                   |                   |               |                         |     |
|                                                |                  |                |                   |                   |               |                         |     |
| 滿意度問                                           | *                |                |                   |                   |               |                         |     |
|                                                | _                |                |                   |                   |               |                         |     |
| 同学信仰                                           | :<br>時代防衛人約會等項   |                | ANDR. D           | 12728.37          |               | MARTINE C. SE.          |     |
|                                                |                  | CONTRACTOR NO. | The second second | the second second | and the first | B                       |     |
|                                                |                  |                |                   |                   |               | <b>R A B B</b>          |     |
|                                                |                  |                | 期目                |                   |               | 不同過意同                   |     |
|                                                |                  |                |                   |                   |               |                         |     |
| 1. 告知:                                         | <b>专学会情理课程的内</b> | <b>容具多様性</b> ・ |                   |                   |               | 00000                   |     |
| 2. 供養2                                         | 非学会情绪理解描的内       | 容・包含気所属心之)     | 11日 - 11日         |                   |               | 00000                   |     |
| 3. 医展行                                         | <b>季学说油莲建程的内</b> | 容・提供用的問題解      | 決方法物資用。           |                   |               | 00000                   |     |
| 4. 我要?                                         | #学说情理课程的内/       | 在清楚的物業先生態      | 内松学目標・            |                   |               | 00000                   |     |
| 5. 供養?                                         | 季学说清理神秘的内/       | 存消漏主體作業業業      | 1                 |                   |               | 00000                   |     |
| 6. 田田                                          | <b>非影响情绪和的内</b>  | 容:提供交合的構成:     | 数材料論語・            |                   |               | 00000                   |     |
| 7. 赤肉5                                         | 第時機構的課程 - 課      | 我地量研究資料現象      | 株式注意的事項・          |                   |               | 00000                   |     |
| 8. 645                                         | 新設体積的課程 - 課      | 在地質資料處理時間      | 注意的事項・            |                   |               | 00000                   |     |
| 9. 参供5                                         | \$23倍级的焊程·踝      | 我知道何謂研究情理      | 10内道-             |                   |               | 00000                   |     |
| 10. 争供5                                        | \$20倍组的課程·約      | 加加州的病作技巧精      | e -               |                   |               | 00000                   |     |
| 11. 學術的                                        | 8/理律程可用為指引)      | 我研究地行的方针。      |                   |                   |               | 00000                   |     |
| 12. 参供5                                        | \$2治情绪的課程·課      | 我了解何謂不當的研      | <b>充行為</b> 。      |                   |               | 00000                   |     |
|                                                |                  |                |                   |                   |               |                         |     |
| 計畫相關                                           |                  | 學習資源           |                   | 新手上路              |               | 其他                      |     |